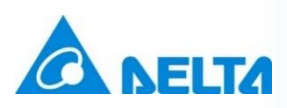

# **Industrial Automation**

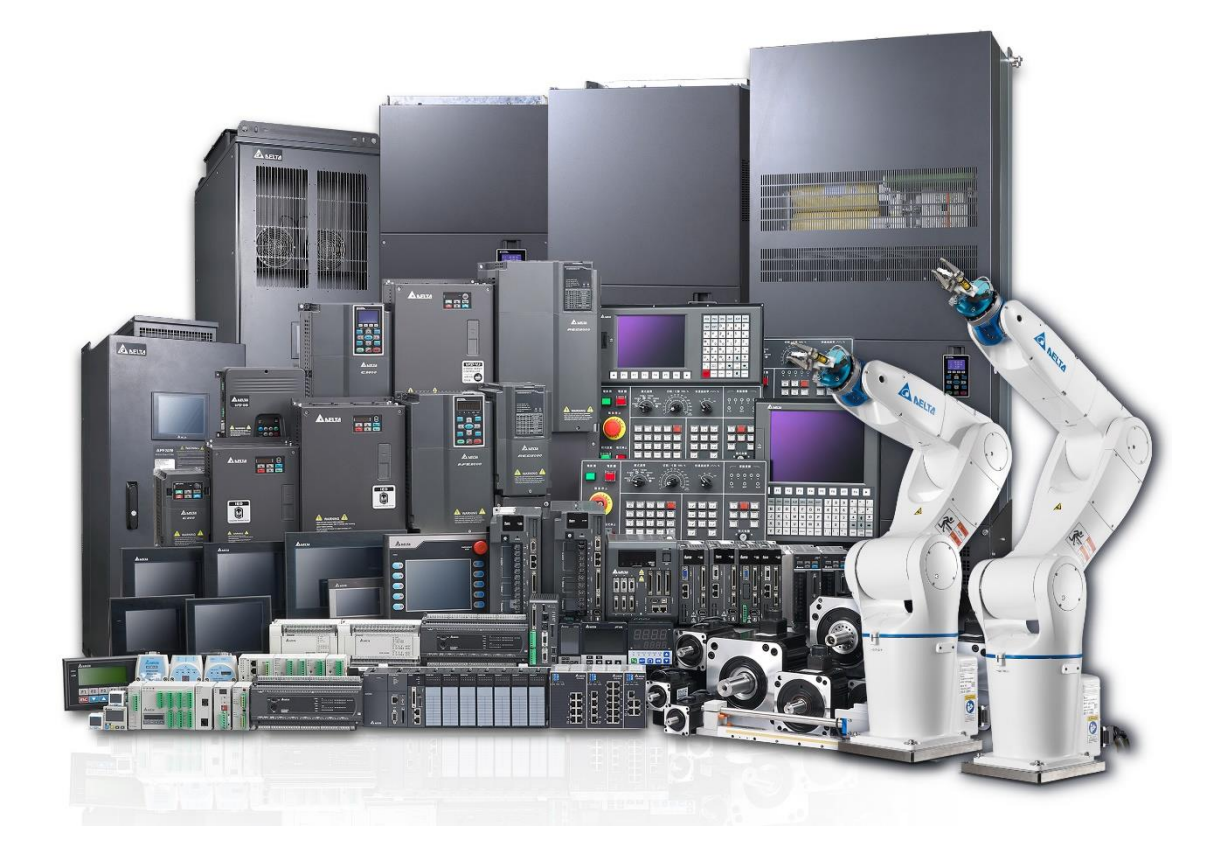

# **Technical Note**

**CANopen Operation Modes Implementation** 

Delta Electronics (Netherlands) BV Automotive Campus 260, 5708 JZ Helmond, the Netherlands Technical Support contact: <u>iatechnicalsupport@deltaww.com</u> www.delta-emea.com

Released July 2023

| History |                 |                            |  |
|---------|-----------------|----------------------------|--|
| Rev.    | Comments        | Date                       |  |
| V1.0    | First published | 26 <sup>th</sup> July 2023 |  |

# **Table of Contents**

| 1 | Intro | oduction                                                   | 4 |
|---|-------|------------------------------------------------------------|---|
|   | 1.1   | Purpose of the Document                                    | 4 |
|   | 1.2   | Scope and Limitations                                      | 4 |
| 2 | CA    | Nopen Overview                                             | 5 |
|   | 2.1   | CANopen Protocol Overview                                  | 5 |
|   | 2.2   | Object Dictionary                                          | 5 |
|   | 2.3   | PDOs (Process Data Objects) and SDOs (Service Data Object) | 5 |
| 3 | CAI   | Nopen Operation Mode                                       | 6 |
|   | 3.1   | Profile Position Mode                                      | 6 |
|   | 3.2   | Interpolated Position Mode                                 | 7 |
|   | 3.3   | Homing mode                                                | 9 |
|   | 3.4   | Profile Velocity mode1                                     | 0 |
|   | 3.5   | Profile Torque mode1                                       | 2 |
| 4 | CAI   | Nopen Implementation on a Servo1                           | 3 |
|   | 4.1   | Hardware Configuration1                                    | 3 |
|   | 4.2   | Parameter settings in CANopen mode1                        | 3 |
|   | 4.3   | Configuration and Initialization Steps1                    | 4 |
|   | 4.3   | 3.1 Network Structure                                      | 5 |
|   | 4.3   | 3.2 Servo Parameters Setup                                 | 5 |
|   | 4.3   | 3.3 Setting Master Parameters 1                            | 6 |
|   | 4.4   | Mapping Process Data Objects (PDOs)1                       | 6 |
|   | 4.5   | Mapping Service Data Objects (SDOs)2                       | 0 |
| 5 | Pra   | ctical Examples2                                           | 1 |
|   | 5.1   | Profile Position Mode2                                     | 1 |
|   | 5.2   | Interpolated Position Mode                                 | 4 |
| 6 | Tro   | ubleshooting and FAQs2                                     | 7 |
|   | 6.1   | Common Issues and Solutions                                | 7 |
|   | 6.2   | Frequently Asked Questions                                 | 8 |

## 1 Introduction

CANopen is a communication protocol widely used in industrial automation for interconnecting devices within a network. It provides a standardized approach for reliable and efficient data exchange between various devices, including servos.

### 1.1 Purpose of the Document

The purpose of this technical note is to guide users in implementing CANopen operation mode on a servo drive. It aims to provide a comprehensive understanding of the necessary steps, configurations, and considerations involved in achieving successful integration.

### 1.2 Scope and Limitations

This technical note focuses on the implementation of CANopen operation modes specifically for servos. It assumes a basic understanding of CANopen protocol concepts and targets engineers and developers involved in servo control systems.

# 2 CANopen Overview

## 2.1 CANopen Protocol Overview

CANopen utilizes the **Controller Area Network** (CAN) bus as its physical layer, enabling robust communication between network nodes. It follows a master-slave architecture, where the master node manages the network and controls the behavior of slave nodes.

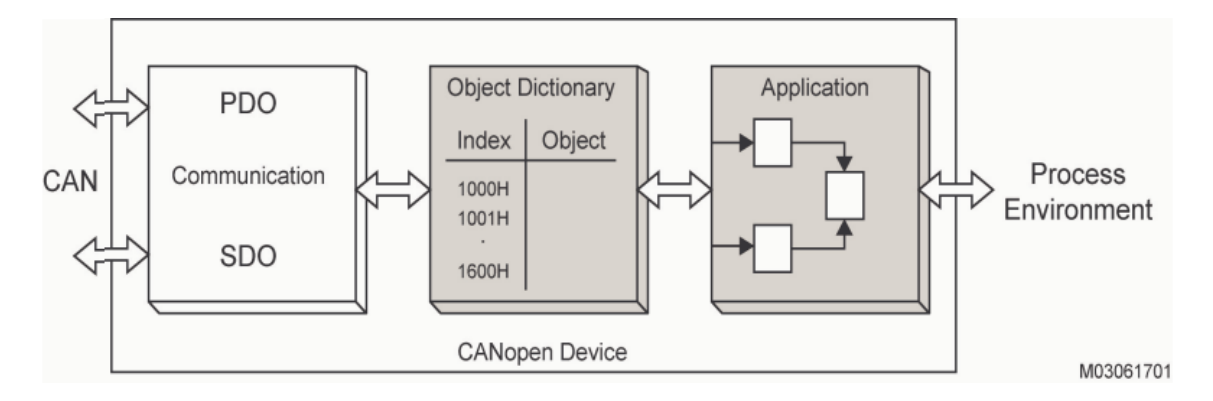

Figure 2-1 CANopen Device Model

A unified view of CANopen devices require the use of a general device model so that different devices can be described by one standard. The device model consist of three main components:

- Communication
- Object Dictionary
- Application

## 2.2 Object Dictionary

The Object Dictionary is a central repository that defines the data structure and functionality of each node within a CANopen network. It includes objects such as process data object (PDOs) and service data objects (SDOs), which play a crucial role in data exchange and configuration.

## 2.3 PDOs (Process Data Objects) and SDOs (Service Data Object)

PDOs facilitate real-time data exchange between nodes. They consist of fixed or dynamically mapped data that can be transmitted cyclically or upon event-triggered conditions. PDOs are commonly used for servo control, allowing efficient and deterministic communication.

SDOs provide a means for configuring and accessing data on a remote node. They support both expedited and segmented transfer mechanisms and are commonly used for parameterization, configuration, and diagnostics of CANopen devices.

## 3 CANopen Operation Mode

This section describes the mode of operation specified by CiA DS402 when the servo is in the CANopen mode. The content includes basic operation settings and related object descriptions.

## 3.1 Profile Position Mode

After receiving the position command transmitted from the controller, the servo drive controls the servo motor to reach the target position. In Profile Position (PP) mode, the controller only informs the servo drive of the target position, speed command, and acceleration/deceleration settings at the beginning. The motion planning from command triggering to arrival of the target position is performed by the trajectory generator in the servo drive.

The following figure shows the Profile Position mode architecture of the servo drive:

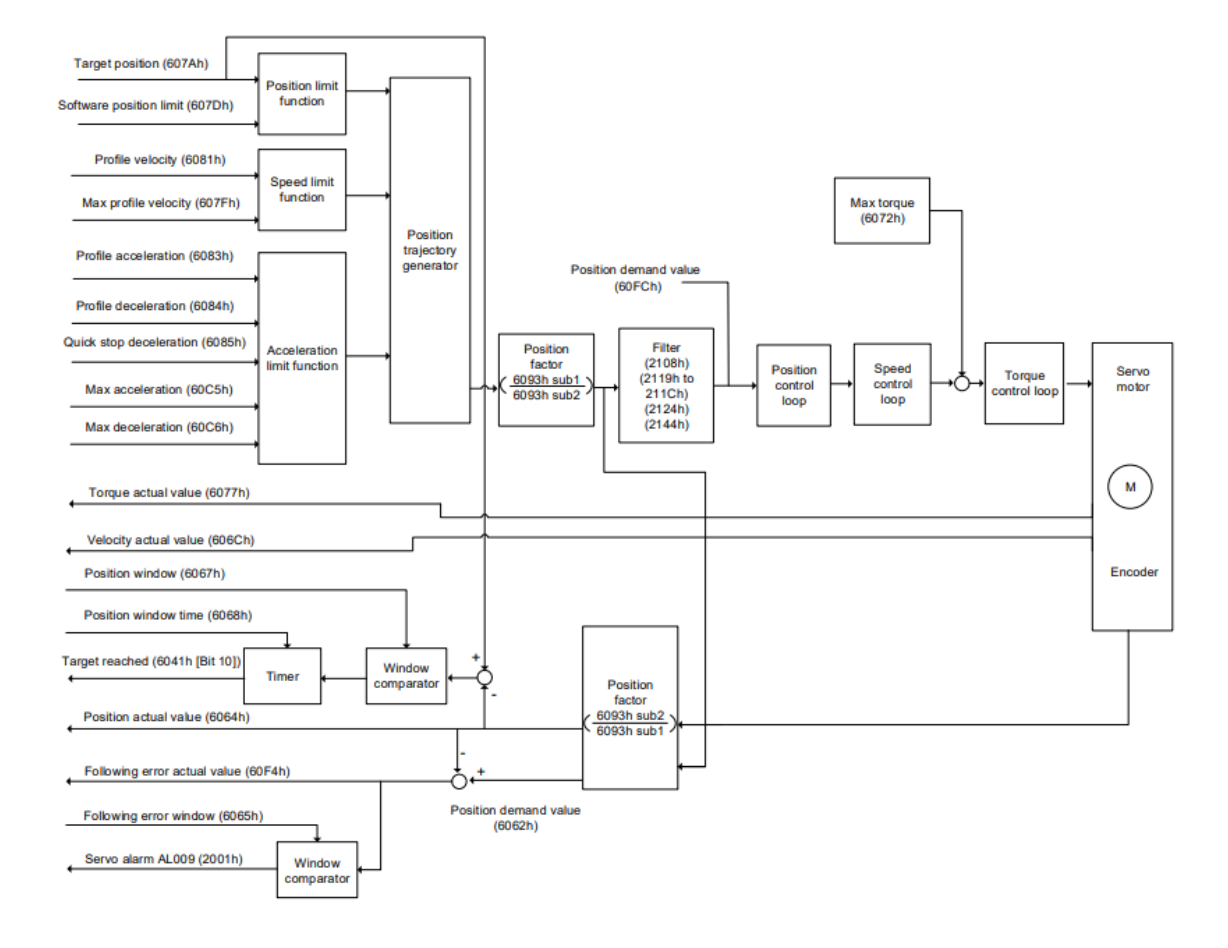

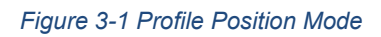

Relevant object list

| Index         | Name        | Data Type  | Access |
|---------------|-------------|------------|--------|
| <b>6040</b> h | Controlword | UNSIGNED16 | RW     |
| 6041h         | Statusword  | UNSIGNED16 | RO     |

| 6060h                         | Modes of operation                     | INTEGER8   | RW |
|-------------------------------|----------------------------------------|------------|----|
| 6061h                         | Modes of operation display             | INTEGER8   | RO |
| 6062h                         | 6062h Position demand value [PUU]      |            | RO |
| 6063h                         | Position actual internal value [Pulse] | INTEGER32  | RW |
| 6064h                         | Position actual value [PUU]            | INTEGER32  | RO |
| 6065h                         | Following error window                 | UNSIGNED32 | RO |
| 6067h                         | Position window                        | UNSIGNED32 | RO |
| 6068h                         | Position window time                   | UNSIGNED16 | RO |
| 606Ch                         | Velocity actual value                  | INTEGER32  | RW |
| 6072h                         | Max torque                             | UNSIGNED16 | RW |
| 6077h Torque actual value     |                                        | INTEGER16  | RW |
| 607Ah Target position         |                                        | INTEGER32  | RO |
| 607Dh Software position limit |                                        | INTEGER32  | RW |
| 607Fh Max profile velocity    |                                        | UNSIGNED32 | RO |
| 6081h                         | Profile velocity                       | UNSIGNED32 | RW |
| 6083h                         | Profile acceleration                   | UNSIGNED32 | RW |
| 6084h                         | Profile deceleration                   | UNSIGNED32 | RW |
| 6085h                         | Quick stop deceleration                | UNSIGNED32 | RW |
| 6093h                         | Position factor                        | UNSIGNED32 | RW |
| 60C5h                         | Max acceleration                       | UNSIGNED32 | RW |
| 60C6h                         | Max deceleration                       | UNSIGNED32 | RW |
| 60F4h                         | Following error actual value           | INTEGER32  | RO |
| 60FCh                         | Position demand value                  | INTEGER32  | RO |

## 3.2 Interpolated Position Mode

Interpolated Position (IP) mode requires a series of position data to complete the interpolation for positioning. Different from PP (Profile Position) mode, all the motion command paths in IP modes

are issued by the controller. The servo drive only follows each position that the controller issues and finally completes a motion command. Delta servo drives only support synchronous operation in which the controller periodically sends the SYNC object (COB-ID = 0x80). The interpolation time period can be set with OD 60C2h. And the controller issues the position command to the interpolation position of OD 60C1h.

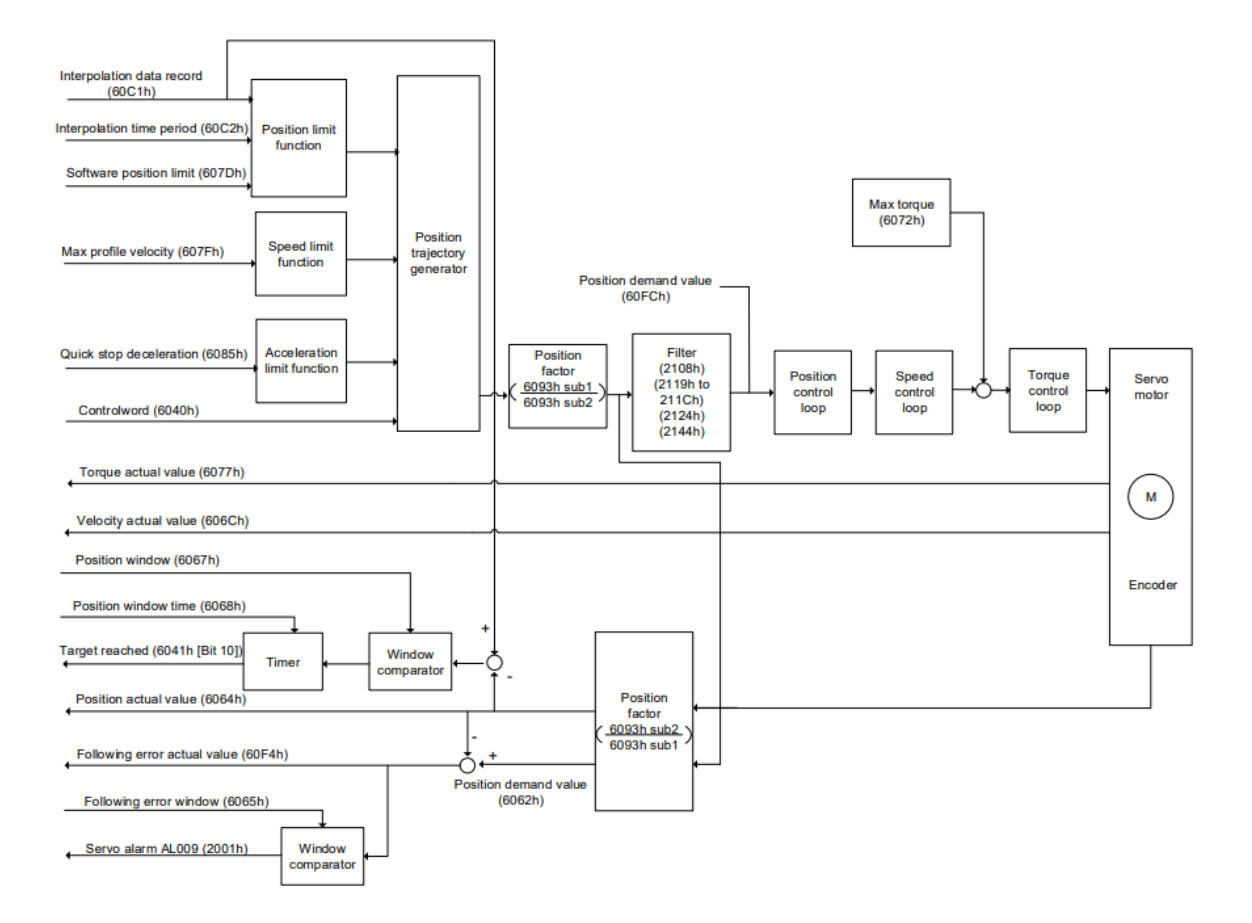

#### Figure 3-2 Interpolated Position Mode

#### Relevant object list

| Index                            | Name                                                | Data Type   | Access |
|----------------------------------|-----------------------------------------------------|-------------|--------|
| <b>6040</b> h                    | Controlword                                         | UNSIGNED16  | RW     |
| 6041h                            | Statusword                                          | UNSIGNED16  | RO     |
| 6060h                            | Modes of operation                                  | INTEGER8    | RW     |
| 6061h Modes of operation display |                                                     | INTEGER8    | RO     |
| 6093h                            | Position factor                                     | UNSIGNED 32 | RW     |
| 60C0h                            | <b>OCOh</b> Interpolation sub mode select INTEGER16 |             | RW     |

| 60C1h | Interpolation data record | INTEGER32 | RW |
|-------|---------------------------|-----------|----|
|       |                           |           |    |

#### 3.3 Homing mode

After homing is complete, the position system of the servo drive is established and the driven can start executing the position command issued by the controller. The Delta servo drive offers 39 homing methods, including homing on the home switch, positive or negative limit, motor Z pulse, and hard stop.

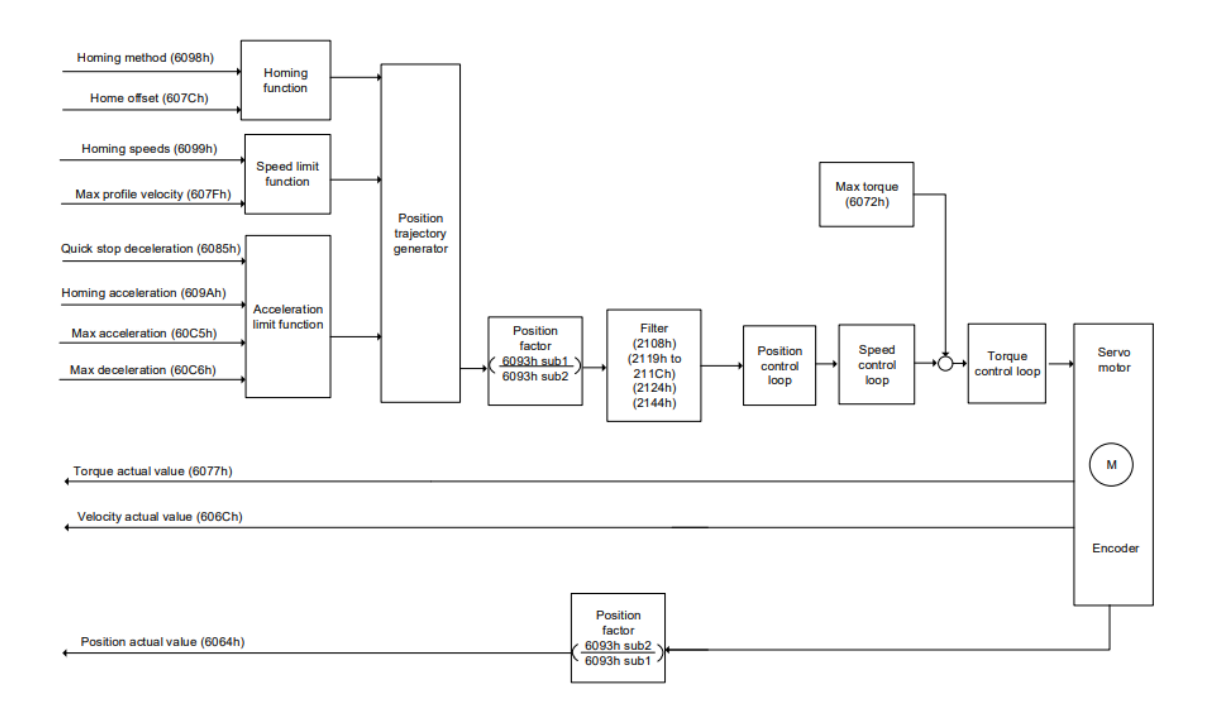

#### Figure 3-3 Homing Mode

#### Relevant object list

| Index                       | Name                         | Data Type  | Access |
|-----------------------------|------------------------------|------------|--------|
| <b>6040</b> h               | Controlword                  | UNSIGNED16 | RW     |
| 6041h                       | Statusword                   | UNSIGNED16 | RO     |
| 6060h                       | Modes of operation           | INTEGER8   | RW     |
| 6061h                       | Modes of operation display   | INTEGER8   | RO     |
| 6064h                       | Position actual value [PUU]  | INTEGER32  | RO     |
| 606Ch Velocity actual value |                              | INTEGER32  | RW     |
| 6072h                       | 2h   Max torque   UNSIGNED16 |            | RW     |

| 607Ch | Home offset             | INTEGER32  | RW |
|-------|-------------------------|------------|----|
| 607Fh | Max profile velocity    | UNSIGNED32 | RW |
| 6085h | Quick stop deceleration | UNSIGNED32 | RW |
| 6093h | Position factor         | UNSIGNED32 | RW |
| 6098h | Homing method           | INTEGER8   | RW |
| 6099h | Homing speeds           | UNSIGNED32 | RW |
| 609Ah | Homing acceleration     | UNSIGNED32 | RW |
| 60C5h | Max acceleration        | UNSIGNED32 | RW |
| 60C6h | Max deceleration        | UNSIGNED32 | RW |

### 3.4 Profile Velocity mode

In Profile Velocity (PV) mode, the controller specifies the speed command and acceleration /deceleration settings, and then the trajectory generator of the servo drive plans the motion path according to these conditions.

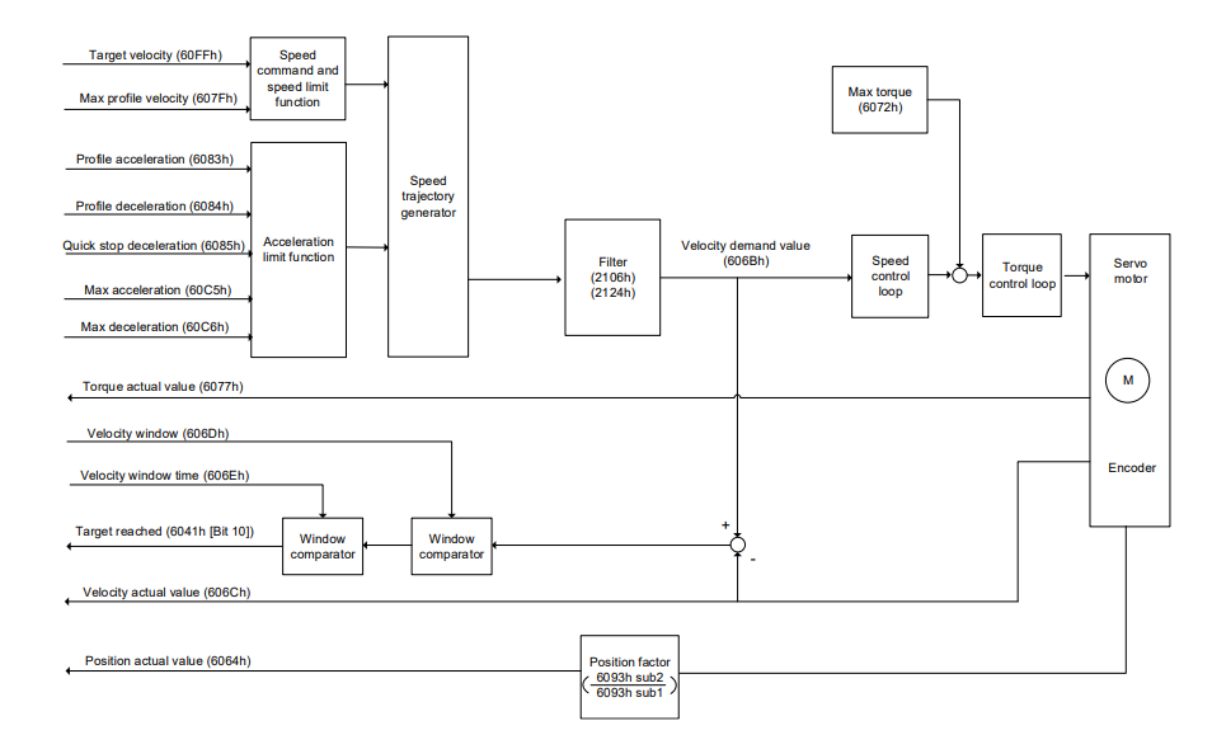

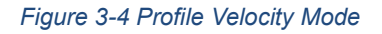

| Index                      | Name                        | Data Type  | Access |
|----------------------------|-----------------------------|------------|--------|
| <b>6040</b> h              | Controlword                 | UNSIGNED16 | RW     |
| 6041h                      | Statusword                  | UNSIGNED16 | RO     |
| 6060h                      | Modes of operation          | INTEGER8   | RW     |
| 6061h                      | Modes of operation display  | INTEGER8   | RO     |
| 6064h                      | Position actual value [PUU] | INTEGER32  | RO     |
| 606Bh                      | Velocity demand value       | INTEGER32  | RO     |
| 606Ch                      | Velocity actual value       | INTEGER32  | RO     |
| 606Dh                      | Velocity window             | UNSIGNED16 | RW     |
| 606Eh Velocity window time |                             | UNSIGNED16 | RW     |
| 606Fh                      | Velocity threshold          | UNSIGNED16 | RW     |
| 6072h                      | Max torque                  | UNSIGNED16 | RW     |
| 6077h Torque actual value  |                             | INTEGER16  | RO     |
| 607Fh                      | Max profile velocity        | UNSIGNED32 | RO     |
| 6083h                      | Profile acceleration        | UNSIGNED32 | RW     |
| 6084h                      | Profile deceleration        | UNSIGNED32 | RW     |
| 6085h                      | Quick stop deceleration     | UNSIGNED32 | RW     |
| 6093h                      | Position factor             | UNSIGNED32 | RW     |
| 60C5h                      | Max acceleration            | UNSIGNED32 | RW     |
| 60C6h                      | Max deceleration            | UNSIGNED32 | RW     |
| 60FFh                      | Target velocity             | INTEGER32  | RW     |
| 1                          |                             |            |        |

Relevant object list

## 3.5 Profile Torque mode

In Profile Torque (PT) mode, the controller specifies the torque command and filtering conditions, and then the trajectory generator of the servo drive plans the torque slope according to these conditions.

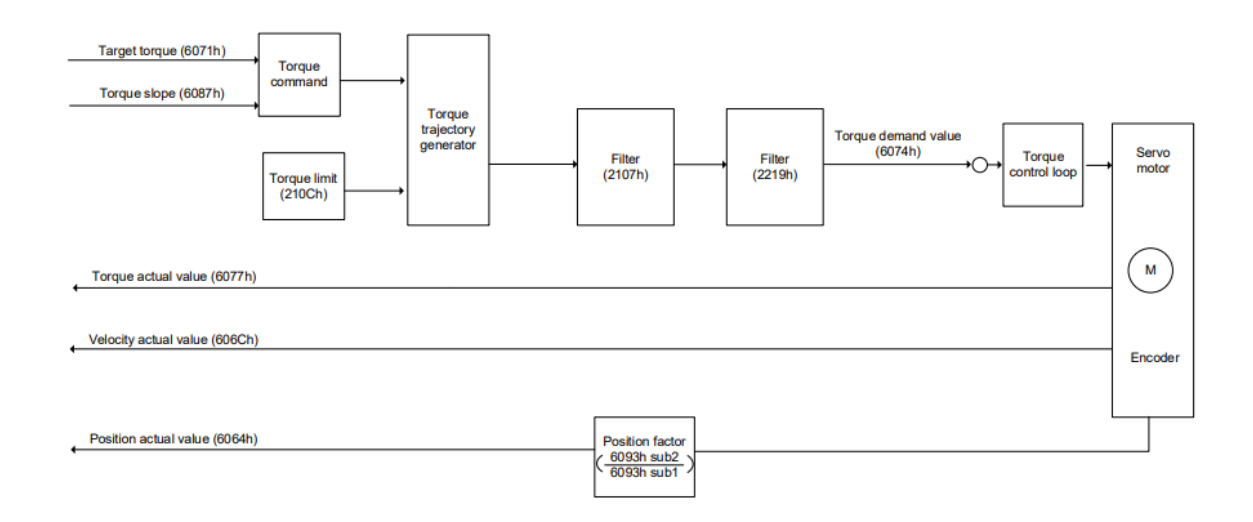

#### Figure 3-5 Profile Torque Mode

Relevant object list

| Index                             | Name                                          | Data Type  | Access |
|-----------------------------------|-----------------------------------------------|------------|--------|
| <b>6040</b> h                     | Controlword                                   | UNSIGNED16 | RW     |
| 6041h                             | Statusword                                    | UNSIGNED16 | RO     |
| 6060h                             | 6060h Modes of operation INTEGER8             |            | RW     |
| 6061h Modes of operation display  |                                               | INTEGER8   | RO     |
| 6064h Position actual value [PUU] |                                               | INTEGER32  | RO     |
| 606Ch                             | Velocity actual value                         | INTEGER32  | RO     |
| 6071h                             | Target torque                                 | INTEGER16  | RW     |
| 6074h Torque demand value         |                                               | INTEGER16  | RO     |
| 6075h Current actual value        |                                               | INTEGER16  | RO     |
| 6087h                             | 6087h         Torque slope         UNSIGNED32 |            | RW     |
| 6093h                             | D93h   Position factor   UNSIGNED32           |            | RW     |

## 4 CANopen Implementation on a Servo

## 4.1 Hardware Configuration

Pin assignment (RJ-45) for CAN bus wiring on ASDA-B3-E, for example:

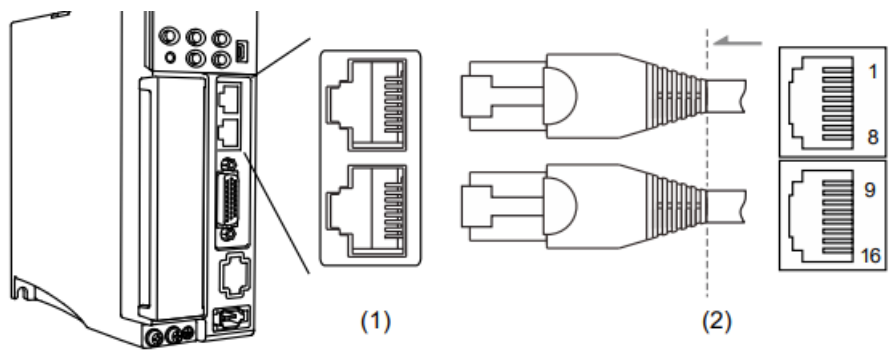

(1) CN3 connector (female); (2) CN3 connector (male)

Pin assignment:

| Pin No. | Signal  | Description                                                            |
|---------|---------|------------------------------------------------------------------------|
| 1, 9    | CAN_H   | CAN_H bus line (dominant high)                                         |
| 2, 10   | CAN_L   | CAN_L bus line (dominant low)                                          |
| 3, 11   | GND_ISO | Signal GND                                                             |
| 4, 12   | RS-485- | For the servo drive to transmit the data to differential terminal (-). |
| 5, 13   | RS-485+ | For the servo drive to transmit the data to differential terminal (+). |
| 6, 14   | -       | Reserved                                                               |
| 7, 15   | GND_ISO | Signal GND                                                             |
| 8, 16   | -       | Reserved                                                               |

### 4.2 Parameter settings in CANopen mode

Following these instructions to connect the CANopen controller and the servo drive:

- 1. Set to CANopen mode: set P1.001.YX to 0C
- 2. Set the node ID: set P3.000 to 0x0001 0x007F
- 3. Set the transmission rate (baud rate): set P3.001.Z to 4
- 4. It is suggested that you change the settings value of P3.012.Z from 0 (default) to 1 to enable the non-volatile setting for the parameter. Note that the default E-Gear ratio varies with the set value of P3.012.Z

| _                                                               | P3.012 = 0x0100 (Z = 1) |                                    | P3.012 = 0x0000 (Z = 0) |                                        |
|-----------------------------------------------------------------|-------------------------|------------------------------------|-------------------------|----------------------------------------|
| Function                                                        | Servo<br>parameter      | Default                            | OD address              | Default                                |
| Motor stop mode                                                 | P1.032                  | 0x0000                             | 605Bh                   | 0                                      |
| S-curve acceleration<br>constant                                | P1.034                  | 200                                | 6087h                   | 200                                    |
| Zero speed range                                                | P1.038                  | 100<br>(0.1 rpm)                   | 606Fh                   | 100<br>(0.1 rpm)                       |
| E-Gear ratio -<br>numerator N1                                  | P1.044                  | 16777216                           | 6093h sub1              | 1                                      |
| E-Gear ratio -<br>denominator M                                 | P1.045                  | 100000                             | 6093h sub2              | 1                                      |
| Speed reached<br>(DO.SP_OK) range                               | P1.047                  | 10<br>(rpm)                        | 606Dh                   | 100<br>(0.1 rpm)                       |
| Accumulated time to<br>reach desired speed                      | P1.049                  | 0                                  | 606Eh                   | 0                                      |
| Maximum apood limit                                             | D1 055                  | Depending on the<br>motor<br>(rpm) | 607Fh                   | Depending on the<br>motor<br>(0.1 rpm) |
| Maximum speed innit                                             | P1.055                  |                                    | 6080h                   | Depending on the<br>motor<br>(rpm)     |
| Excessive deviation<br>warning condition of<br>Position command | P2.035                  | 50331648                           | 6065h                   | 50331648                               |
| Positive software limit<br>(PP / CSP / CSV / CST<br>mode)       | P5.008                  | 2147483647                         | 607Dh sub2              | 2147483647                             |
| Negative software limit<br>(PP / CSP / CSV / CST<br>mode)       | P5.009                  | -2147483648                        | 607Dh sub1              | -2147483648                            |
| Origin definition<br>(HM mode)                                  | P6.001                  | 0                                  | 607Ch                   | 0                                      |

5. It is suggested that you enable the dynamic brake function (P1.032 = 0x0000)

### 4.3 Configuration and Initialization Steps

Here is an example setup utilizing the DVP15MC11T controller with CANopen Builder and ASDA-A2-M servo drive. Please note that you have the flexibility to switch to any other CANopen controller and compatible servo drive of your choice. The practical examples that follow will be based on this initial setup.

## 4.3.1 Network Structure

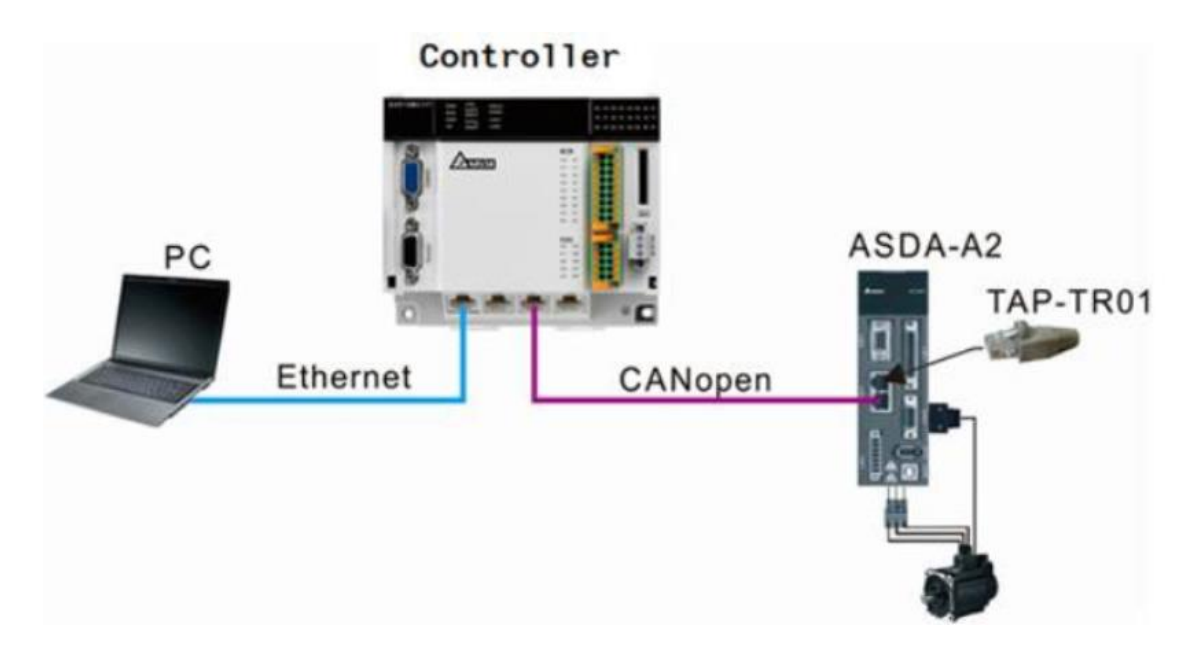

Figure 4-1 Network Structure

Construct a network to control the start, run and stop of a servo through DVP15MC series controller.

Note:

- 1. Delta standard CANopen communication cable is recommended for wiring
- 2. The motion port of the controller is embedded with a terminal resistor and the end of servo drive should be connected with a terminal resistor: TAP-TR01

#### 4.3.2 Servo Parameters Setup

| Parameter | Setting value | Description                                                                                                    |
|-----------|---------------|----------------------------------------------------------------------------------------------------|
| P1-01     | b             | Set servo work mode to CANopen mode.                                                                                                    |
| P03-00    | 1             | The CANopen station address of ASDA-A2 servo                                                                                                    |
| P03-01    | 0400          | The CANopen baud rate of ASDA-A2 servo is 1Mbps. The 3 <sup>rd</sup> bit of P03-01 sets the CANopen baud rate of the servo. The relationship between the value and corresponding baud rate is shown as below.<br>0: 125Kbps<br>1: 250Kbps<br>2: 500Kbps<br>3: 750Kbps<br>4: 1M bps |

#### Figure 4-2 Servo Parameters Setup

Note: If use third-party controller, please set P1-01=C as in Chapter 4.2.

#### 4.3.3 Setting Master Parameters

Open the CANopen Builder software of version 6.0 or above. After the controller and PC are connected successfully, refer to CANopen under Network Configuration in the software help and set up master parameters according to the requirement.

| Name       | Node address | Mode        | Baud rate |
|------------|--------------|-------------|-----------|
| DVP15MC11T | 127          | Master mode | 1M bps    |

| Project 👻 🕈 🗙                                                                                                    | Second Antipage Antipage Antip |                                                                                                    |
|----------------------------------------------------------------------------------------------------|----------------------------------------------------------------------------------------------------|----------------------------------------------------------------------------------------------------|
| Project3 (D: \Users\jzhang\Desktop\Project3\Pr                                                                                                    | 127 Master                                                                                                    | Setting Node List                                                                                                    |
| Hardware Configuration<br>- € Network Configuration<br>- € Network Configuration<br>- € Network Configuration<br>- € Network Configuration<br>- € Network Configuration<br>- € Other Type<br>- € CAM<br>- € CAM<br>- € CAM<br>- € Task<br>- € Program |                                                                                                    | Node Information         Node ID:       127         Name:       Master         Device Name:       DVP 15MC         Baud Rate:       IMbps       Work Mode:         Master Mode          STNC Object       COB-ID:       16#         COB-ID:       16#       80         STNC Cycle:       50       ms         ZHeartbeat       If master's Heartbeat time is 0,the Heartbeat function is disabled.         Master's Heartbeat Time:       200       ms         Data Refresh Timing       Please select a task which data refresh follows:       Main Loop         If CANopen is bound to a specific task, CANopen input and output data will be refreshed when the task is executed. If CANopen does not need to bind to any specific task, please select "Main Loop" item. |

Figure 4-3 Setting Master Parameters

## 4.4 Mapping Process Data Objects (PDOs)

Mapping PDOs allows the exchange of critical servo data, such as position, velocity, and torque, between the servo and the CANopen network. Understanding the PDO mapping process and configuring the necessary objects are crucial for accurate and efficient data transmission.

#### Example:

1. After opening the CANopen Builder software, under **Network Configuration** CANopen, right click "**127 Master**" and then select **Scan Network** from the dropdown menu, which pops up. You can also manually add device by selecting **Add Device**.

| aster |                               | Setting Node Li      | st                  |                                                                                                    |  |  |  |
|-------|-------------------------------|----------------------|---------------------|----------------------------------------------------------------------------------------------------|--|--|--|
|       | Add Device                    |                      |                     |                                                                                                    |  |  |  |
|       | Add Virtual Axis              |                      |                     | 127                                                                                                    |  |  |  |
|       | Add Encoder Axis              |                      |                     |                                                                                                    |  |  |  |
|       | Scan Network                  |                      |                     | Master                                                                                                    |  |  |  |
| ~     | Enable Axis                   |                      | e:                  | DVP15MC                                                                                                    |  |  |  |
|       | Move up                       |                      |                     | 1Mbps V Work Mode: Master Mode V                                                                                                    |  |  |  |
|       | Move down                     |                      |                     |                                                                                                    |  |  |  |
|       | Сору                          | Ctrl+C               | +                   |                                                                                                    |  |  |  |
|       | Paste                         | Ctrl+V               | 16                  | # 80                                                                                                    |  |  |  |
|       | Delete                        | Del                  |                     | 50 ms                                                                                                    |  |  |  |
|       | Senio Darameter Synchronizati | 00                   |                     |                                                                                                    |  |  |  |
| _     | Serve Parameter Synemonizatio | Mearweat             |                     |                                                                                                    |  |  |  |
|       |                               | If master            | 's Hear             | tbeat time is 0.the Heartbeat function is disabled.                                                                                                 |  |  |  |
|       |                               | Manhada              |                     |                                                                                                    |  |  |  |
|       |                               | Master s i           | Hearto              | eat lime: 200 ms                                                                                                    |  |  |  |
|       |                               | Data Pefrech T       | imina               |                                                                                                    |  |  |  |
|       |                               | Please se            | loct a t            | ask which data refresh follows: Main Loop                                                                                                    |  |  |  |
|       |                               | Fiedse se            | iect a i            | Main Loop ~                                                                                                    |  |  |  |
|       |                               | If CANop<br>when the | en is be<br>task is | ound to a specific task, CANopen input and output data will be refreshed<br>executed. If CANopen does not need to bind to any specific task, please |  |  |  |

2. Double click the slave ASDA-A2 servo and then select PDO Mapping tab and then corresponding PDO configuration interface will show up.

| 127 Master          | Setting PDO Mapping PDO Attrib | ute Parameters Editing | g Auto SDO Slave | Diagnosis                   |          |                |
|---------------------|--------------------------------|------------------------|------------------|-----------------------------|----------|----------------|
| all 1 ASDA-A2 Drive | Select a Receive PDO(RPDO)     |                        |                  | Select a Transmit PDO(TPDO) |          |                |
|                     | Name                           | Index Subind           | lex Bit len      | Name                        | Index Su | bindex Bit len |
|                     | receive_pdo_paral              | 16#1400                |                  | ✓ trans∎it_pdo_paral        | 16#1800  |                |
|                     | Controlword                    | 16#6040                | 16               | Statusword                  | 16#6041  | 16             |
|                     | receive_pdo_para2              | 16#1401                |                  | transmit_pdo_para2          | 16#1801  |                |
|                     | Target Position                | 16#607a                | 32               | Position actual value       | 16#6064  | 32             |
|                     | Controlword                    | 16#6040                | 16               | Statusword                  | 16#6041  | 16             |
|                     | receive_pdo_para3              | 16#1402                |                  | transmit_pdo_para3          | 16#1802  |                |
|                     | Target velocity                | 16#60ff                | 32               | Velocity actual value       | 16#606c  | 32             |
|                     | Controlword                    | 16#6040                | 16               | Statusword                  | 16#6041  | 16             |
|                     | receive_pdo_para4              | 16#1403                |                  | transmit_pdo_para4          | 16#1803  |                |
|                     |                                |                        |                  |                             |          |                |
|                     |                                |                        |                  |                             |          |                |
|                     |                                |                        |                  |                             |          |                |

3. Double click the part in the following read box. Then the Add Map window pops up for configuration of RXPDO1 parameters.

| Select a Receive PDO (RPDO)                                                                                                    |                                                                           |          |                                        | Select a Transmit PDO (TPDO)                                                                                                    |                                                                                   |          |                                       |
|----------------------------------------------------------------------------------------------------|---------------------------------------------------------------------------|----------|----------------------------------------|----------------------------------------------------------------------------------------------------|-----------------------------------------------------------------------------------|----------|---------------------------------------|
| Name<br>Controlword<br>Controlword<br>Controlword<br>Controlword<br>Target Postion<br>Controlword<br>Target velocity<br>Controlword<br>Teceive_pdo_para4 | 16#1400<br>16#6040<br>16#607a<br>16#607a<br>16#6040<br>16#6040<br>16#1402 | Subindex | Pit linn<br>16<br>32<br>16<br>32<br>16 | Name<br>V transmit_pdo_paral<br>Statusword<br>transmit_pdo_para2<br>Postion actual value<br>Statusword<br>transmit_pdo_para3<br>Velochy actual value<br>Statusword<br>transmit_pdo_para4 | Index<br>16#1800<br>16#6041<br>16#6064<br>16#6064<br>16#6066<br>16#6061<br>16#803 | Subindex | Bit len<br>16<br>32<br>16<br>32<br>16 |

4. Configuration the RXPDO, TXPDO parameters in the slave by using the way above.

| 127 Master | Select a Receive PDO (RPDO)                                                                                                    |                                                                                                    |                          |         | Select a Transmit PDO (TPDO)                                                                                                    |                                                                                                    |          | _                                           |
|------------|----------------------------------------------------------------------------------------------------|----------------------------------------------------------------------------------------------------|--------------------------|---------|----------------------------------------------------------------------------------------------------|----------------------------------------------------------------------------------------------------|----------|---------------------------------------------|
|            | Name  receive_pdo_paral Profile acceleration Profile deceleration  receive_pdo_para2 Profile velocity Target Postion  receive_pdo_para3 Numerator feed constant  receive_pdo_para4 Controlword Modes of operation | Index<br>16#1400<br>16#6083<br>16#6084<br>16#1401<br>16#607a<br>16#1402<br>16#6033<br>16#1403<br>16#6040<br>16#6060 | Subindex<br>16#1<br>16#2 | Bit len | Name<br>trassit_pdo_paral<br>Postion actual value<br>Satusword<br>trassit_pdo_para2<br>Postion actual value<br>Satusword<br>trassit_pdo_para3<br>Velocty actual value<br>Satusword<br>trassit_pdo_para4 | Index<br>16:1800<br>16:#6064<br>16:#6041<br>16:#6041<br>16:#6041<br>16:#6041<br>16:#6041<br>16:#6041<br>16:#6041 | Subindex | Bit ler<br>32<br>16<br>32<br>16<br>32<br>16 |

5. Click PDO Attribute tab and select PDO transmission type. In this example, the asynchronous mode 255 for RXPDO is selected. For TXPDO, synchronization mode 1 is selected.

| 127 Master | Setting PDO Mapping PDO    | Attribute | Parameters 8 | diting A | uto SDO Slav | ve Diagnosis                        |        |         |       |         |
|------------|----------------------------|-----------|--------------|----------|--------------|-------------------------------------|--------|---------|-------|---------|
| AUT ASUA-  | Property of Receive PDO (F | RPDO)     |              |          |              | Property of Transmit PDO(TI         | PDO)   | _       |       |         |
|            | Name                       | Name      | Transmi      | Event    | inhbt        | Name                                | Name   | Tranami | Event | inhibit |
|            | receive_pdo_paral          | 16#201    | 255          |          |              | transmit_pdo_paral                  | 16#181 | 1       | 0     | 0       |
|            | receive_pdo_para2          | 16#301    | 255          |          |              | and the second second second second |        |         |       |         |
|            | receive_pdo_para3          | 16#401    | 255          |          |              |                                     |        |         |       |         |
|            | receive pdo para4          | 16#501    | 255          |          |              |                                     |        |         |       |         |

6. After the configuration is finished, click **"127 Master"** and select **Node List** tab. The variable names in the **Input List** and **Output List** can be modified by users. The global variables that the PDO mapping of the slave corresponds to can be seen in the **CANopen Configuration** under **Global Variables**.

| - AU I HOUMAZ |                |                                    |                       |       |              |                                 |        |
|---------------|----------------|------------------------------------|-----------------------|-------|--------------|---------------------------------|--------|
|               | Available Nod  | e                                  |                       |       | Node         |                                 |        |
|               | Node ID        | Device Name                        |                       |       | Node ID<br>1 | Device Name<br>ASDA-A2 Drive    |        |
|               | -              |                                    |                       | >>    |              |                                 |        |
|               |                |                                    |                       | <<    |              |                                 |        |
|               |                |                                    |                       | 10000 |              |                                 |        |
|               | "Press Ctri ke | y to add multiple lines            |                       | 1.0   | 2            |                                 |        |
|               | * To avoid pro | blems, please don't use devices in | the program directly. |       |              |                                 |        |
|               | Output List    | Display Devices                    |                       |       | Input List   | Display Devices                 |        |
|               | Variable N     | Device Mapping                     | Data T                |       | Variable N   | Device Mapping                  | Data T |
|               | RxVar1         | [1] RxPDO-Profile acceleration     | UDINT                 |       | TxVar2       | [1] TxPDO-Position actual value | DINT   |
|               | RxVar2         | [1] RxPDO-Profile deceleration     | UDINT                 |       | TxVar1       | [1] TxPDO-Statusword            | UINT   |
|               | RxVar3         | [1] RxPDO-Profile velocity         | UDINT                 |       | <u> </u>     |                                 |        |
|               | RxVar4         | [1] RxPDO-Target Position          | DINT                  |       |              |                                 |        |
|               | RxVar5         | [1] RxPDO-Numerator                | UDINT                 |       |              |                                 |        |
|               | RxVar6         | [1] RxPDO-feed constant            | UDINT                 |       |              |                                 |        |
|               | RxVar7         | [1] RxPDO-Controlword              | UINT                  |       |              |                                 |        |
|               | RxVar8         | [1] PvPDO-Modes of operation       | SINT                  |       |              |                                 |        |

| Index | Scope      | Name      | Address | Data Type | Initial Value | Comment                         |
|-------|------------|-----------|---------|-----------|---------------|---------------------------------|
| 1     | VAR_GLOBAL | I RxVar1  | %MW5500 | UDINT     |               | [1] RxPDO-Profile acceleration  |
| 2     | VAR_GLOBAL | TE RxVar2 | %MW5502 | UDINT     |               | [1] RxPDO-Profile deceleration  |
| 3     | VAR_GLOBAL | TE RxVar3 | %MW5504 | UDINT     |               | [1] RxPDO-Profile velocity      |
| 4     | VAR_GLOBAL | TE RxVar4 | %MW5506 | DINT      |               | [1] RxPDO-Target Position       |
| 5     | VAR_GLOBAL | 1 RxVar5  | %MW5508 | UDINT     |               | [1] RxPDO-Numerator             |
| 6     | VAR_GLOBAL | 1 RxVar6  | %MW5510 | UDINT     |               | [1] RxPDO-feed constant         |
| 7     | VAR_GLOBAL | 1 RxVar7  | %MW5512 | UINT      |               | [1] RxPDO-Controlword           |
| 8     | VAR_GLOBAL | TE RxVar8 | %MW5513 | SINT      |               | [1] RxPDO-Modes of operation    |
| 9     | VAR_GLOBAL | TxVar2    | %MW5000 | DINT      |               | [1] RxPDO-Position actual value |
| 10    | VAR_GLOBAL | TxVar1    | %MW5002 | UINT      |               | [1] RxPDO-Statusword            |

H Ca Task

#### 4.5 Mapping Service Data Objects (SDOs)

SDOs enable remote configuration and access to servo parameters. This section explains how to map SDOs to the Object Dictionary, allowing seamless parameterization and diagnostics of the servo via the CANopen network.

#### Example:

In the following Auto SDO window, click Add SDO button to add SDO. Then the Add Auto SDO window comes out for you to select corresponding slave parameters. Fill the value which is required in the Data field. Then click Add button to add the parameter to the auto SDO list.

| ASDA-A2 Drive     DVPCOPM Slave | Add SDO                       | Import Export           | siave Diagnosis |         | nent |
|---------------------------------|-------------------------------|-------------------------|-----------------|---------|------|
|                                 | Add Auto SDO                  |                         |                 |         |      |
|                                 | Index/Subindex                | Object Name             | Access          | Data Ty | -    |
|                                 |                               | User_Parameters         |                 |         |      |
|                                 |                               | User_Parameters         |                 |         |      |
|                                 | ⊞ 16#2002                     | Setting_Parameters      |                 |         |      |
|                                 |                               |                         |                 |         |      |
|                                 | Name:<br>Index:               | Subindex:               |                 | Add     |      |
|                                 | Name:<br>Index:<br>Bitlength: | Subindex:<br>Data Type: |                 | Add     |      |

After adding SDO, you will see the following window. A maximum of 30 auto SDO can be added for each slave. For auto SDO, its parameters only have the attribute of "only write" rather than "read" attribute. After the controller makes the connection with the slave, perform the write action for the parameters in auto SDO in the slave once.

If the controller is repowered on or the slave is offline, the controller will make the connection with the slave once again.

| Add SDO |          | import Export |               |           |            |  |
|---------|----------|---------------|---------------|-----------|------------|--|
| Index   | Subindex | Name          | Setting Value | Data Type | Comment    |  |
| 16#2000 | 16#1     | Rx_DATA0      | 10            | UINT      | User Added |  |
|         |          |               |               |           |            |  |
|         |          |               |               |           |            |  |

## **5** Practical Examples

In this chapter, we will delve into two practical examples utilizing the aforementioned setup to illustrate the usage of different CANopen operation modes. These examples aim to provide a hands-on understanding of how to leverage the versatility of CANopen to achieve specific control objectives. By following along with these practical scenarios, you will gain valuable insights into implementing and configuring various CANopen operation modes in your servo control system.

#### 5.1 Profile Position Mode

In this example, we will focus on utilizing the Position Mode operation of CANopen to precisely control the position of the servo motor. We will cover the steps required to configure the necessary PDO mappings, set the target position, and monitor the actual position feedback from the servo drive. By the end of this example, you will have a clear understanding of how to leverage Position Mode in your application and achieve accurate positioning control.

#### • IO data mapping between Master PLC and Slave

Controller > Slave device

| Master<br>variable<br>name | CANopen data<br>transmission | Slave<br>parameter<br>index | Slave<br>parameter<br>subindex | Explanation of slave parameters      |
|----------------------------|------------------------------|-----------------------------|--------------------------------|--------------------------------------|
| RxVar1                     |                              | 16#6083                     | 16#0                           | Acceleration time of the servo drive |
| RxVar2                     |                              | 16#6084                     | 16#0                           | Deceleration time of the servo drive |
| RxVar3                     |                              | 16#6081                     | 16#0                           | Target velocity of the servo drive   |
| RxVar4                     |                              | 16#607A                     | 16#0                           | Target position of the servo drive   |
| RxVar5                     |                              | 16#6093                     | 16#1                           | Numerator of servo<br>e-gear ratio   |
| RxVar6                     |                              | 16#6093                     | 16#2                           | Denominator of servo e-gear ratio    |
| RxVar7                     |                              | 16#6040                     | 16#0                           | Control word of the servo drive      |
| RxVar8                     |                              | 16#6060                     | 16#0                           | Motion mode of the                   |

|  |  | servo drive |
|--|--|-------------|
|  |  |             |

Slave device > Controller

| Master   | CANopen     | data | Slave     | Slave     | Explanation of                      |
|----------|-------------|------|-----------|-----------|-------------------------------------|
| variable | transmissio | n    | parameter | parameter | slave parameters                    |
| name     |             |      | index     | subindex  |                                     |
| TxVar1   | <u> </u>    | _    | 16#6064   | 16#0      | Current position of the servo drive |
| TxVar2   |             |      | 16#6041   | 16#0      | Status word of the servo drive      |

#### • CANopen Network Control

Control program from master PLC

| Index | Scope | Name       | Address | Data Type | Initia |
|-------|-------|------------|---------|-----------|--------|
| 1     | VAR   | t start    | 800     | L         |        |
| 2     | VAR   | 11 SetPara | BOO     | IL .      |        |
| 3     | VAR   | Start1     | BOO     | L         |        |
| 4     | VAR   | 11 Start2  | BOO     | L         |        |

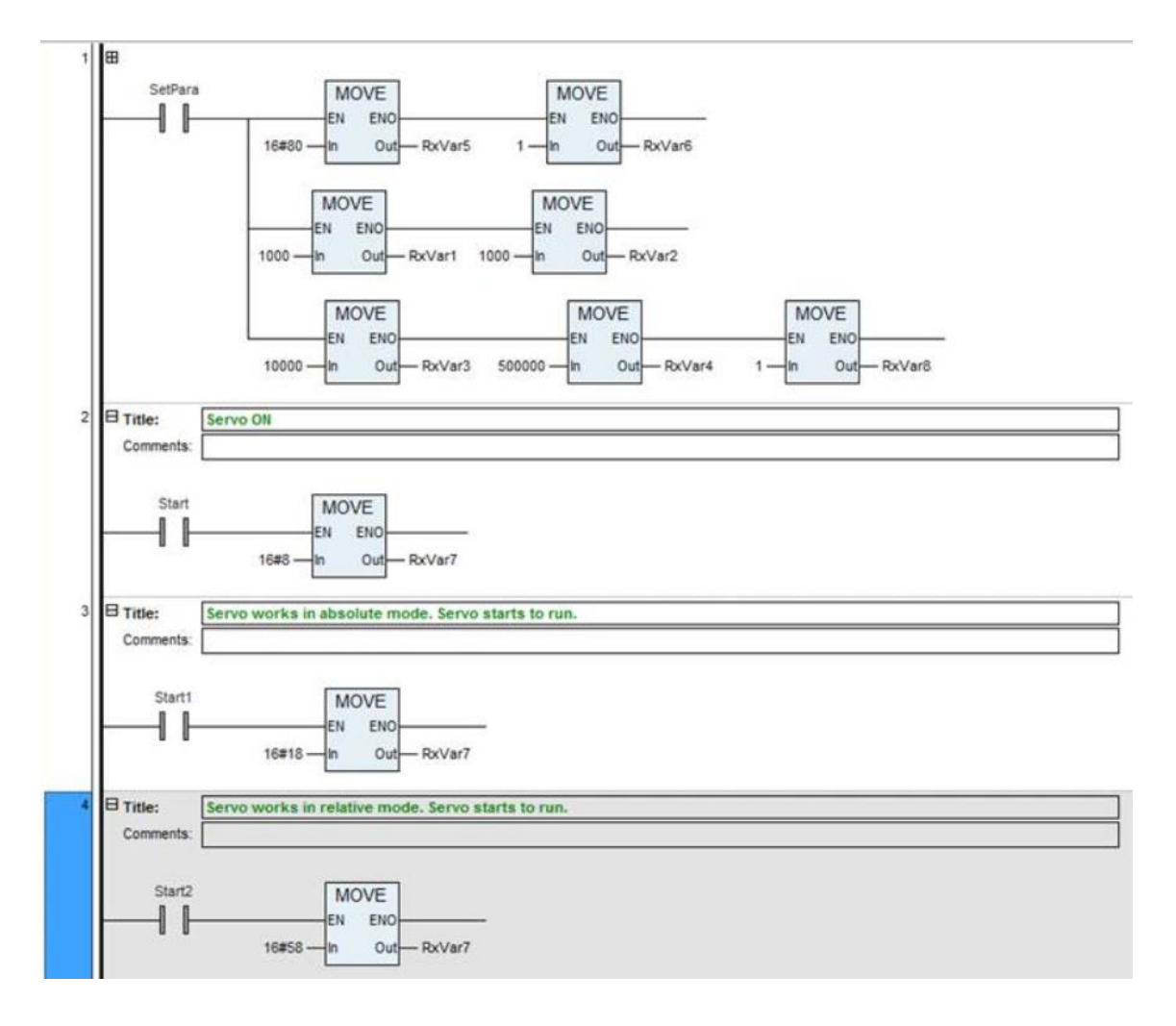

#### **Program Explanation**

- When SetPara changes to TRUE, setting target velocity, position, acceleration time and deceleration for the servo is started.
- When Start changes to TRUE, Start1 and Start2 change to FALSE, and ASDA-A2 is servo on.
- When Start1 changes to TRUE, Start and Start1 change to FALSE, the servo drive works in absolute position mode. The servo will run until the target position is reached.
- When Start2 changes to TRUE, Start and Start1 change to FALSE, the servo drive works in relative position mode. The servo will run until the target position is reached.

The status word of the servo can be read via TxVar1 and actual position of the servo motor can be read via TxVar2.

|       | Definition in each operation mode                            |                                   |                                                                            |  |  |  |  |
|-------|--------------------------------------------------------------|-----------------------------------|----------------------------------------------------------------------------|--|--|--|--|
| Bit   | Profile Position mode Homing mode                            |                                   | Profile Velocity mode<br>Profile Torque mode<br>Interpolated Position mode |  |  |  |  |
| Bit 4 | Command triggering<br>(rising-edge triggered)                | Homing<br>(rising-edge triggered) | -                                                                          |  |  |  |  |
| Bit 5 | Function for the command to take<br>immediate effect         | -                                 | -                                                                          |  |  |  |  |
| Bit 6 | 0: absolute position command<br>1: relative position command | -                                 | -                                                                          |  |  |  |  |

#### 5.2 Interpolated Position Mode

In this example, we will explore the Interpolated Position Mode operation of CANopen, which enables coordinated motion control of multiple axes. We will demonstrate how to configure the CANopen network to achieve synchronized motion among several servo drives, allowing precise interpolated positioning.

#### • IO data mapping between Master PLC and Slave

#### Controller > Slave device

Important note: As interpolated position mode receives position commands from the controller in a cyclical manner, it is crucial to ensure that the PDO transmission type is also set to cyclical.

| Master   | CANopen      | data | Slave     | Slave     | Explanation of                  |
|----------|--------------|------|-----------|-----------|---------------------------------|
| variable | transmissior | า    | parameter | parameter | slave parameters                |
| name     |              |      | index     | subindex  |                                 |
| RxVar1   |              |      | 16#60C1   | 16#1      | Interpolated position command   |
| RxVar2   |              |      | 16#60C2   | 16#1      | Interpolation time<br>units     |
| RxVar3   | -            |      | 16#60C2   | 16#2      | Interpolation time index        |
| RxVar4   |              | >    | 16#6040   | 16#0      | Control word of the servo drive |
| RxVar5   |              |      | 16#6060   | 16#0      | Motion mode of the servo drive  |

Slave device > Controller

| Master   | CANopen | data | Slave     | Slave     | Explanation | of |
|----------|---------|------|-----------|-----------|-------------|----|
| variable |         |      | parameter | parameter |             |    |

| name   | transmission | index   | subindex | slave parameters                    |
|--------|--------------|---------|----------|-------------------------------------|
| TxVar1 |              | 16#6064 | 16#0     | Current position of the servo drive |
| TxVar2 |              | 16#6041 | 16#0     | Status word of the servo drive      |

#### • CANopen Network Control

Control program from master PLC

| Index | Scope      | Name     | Address  | Data Type | Initial Value | Comment                             |
|-------|------------|----------|----------|-----------|---------------|-------------------------------------|
| 1     | VAR_GLOBAL | 👯 RxVar1 | %MW5500  | DINT      |               | [1] RxPDO-Parameter1 of ip function |
| 2     | VAR_GLOBAL | RxVar2   | %MB11004 | USINT     |               | [1] RxPDO-Interpolation time units  |
| 3     | VAR_GLOBAL | RxVar3   | %MB11005 | SINT      |               | [1] RxPDO-Interpolation time index  |
| 4     | VAR_GLOBAL | 👯 RxVar4 | %MW5503  | UINT      |               | [1] RxPDO-Controlword               |
| 5     | VAR_GLOBAL | RxVar5   | %MB11008 | SINT      |               | [1] RxPDO-Modes of operation        |
| 6     | VAR_GLOBAL | TxVar1   | %MW5000  | DINT      |               | [1] TxPDO-Position actual value     |
| 7     | VAR_GLOBAL | 📫 TxVar2 | %MW5002  | UINT      |               | [1] TxPDO-Statusword                |

| Index | Scope | Name      | Address | Data Type | Initial Value | Comment |
|-------|-------|-----------|---------|-----------|---------------|---------|
| 1     | VAR   | 💶 SetPara |         | BOOL      |               |         |
| 2     | VAR   | 🚦 Start   |         | BOOL      |               |         |
| 3     | VAR   | 💶 Start1  |         | BOOL      |               |         |

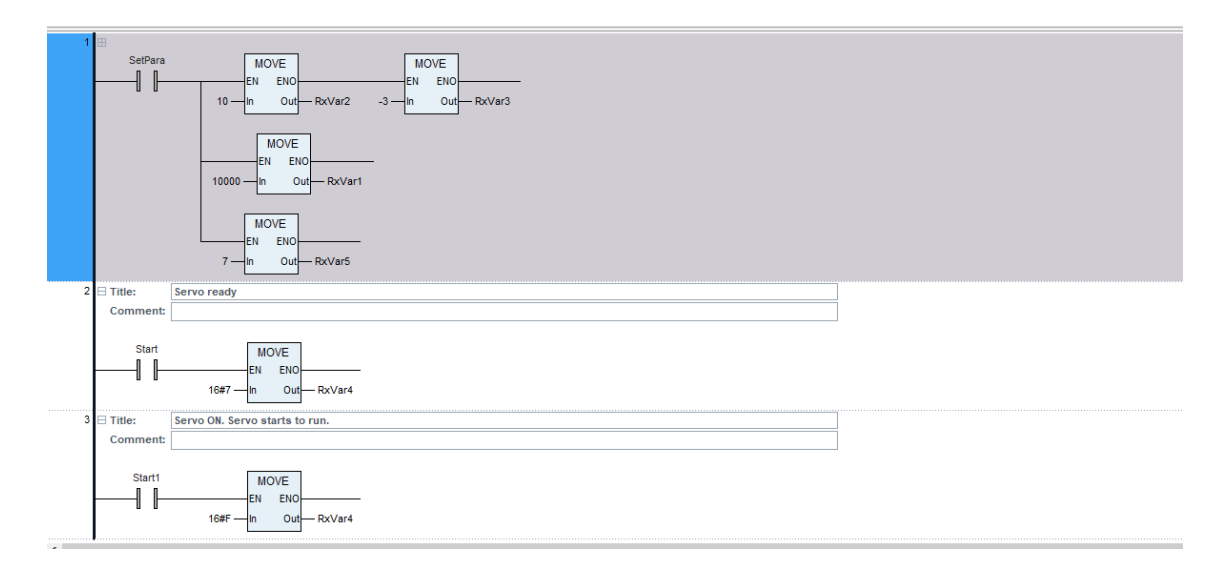

It is crucial to note that the value for OD60C2 must be set to match the cycle time of the CANopen controller's synchronization (SYNC) signal. The SYNC cycle time represents the interval at which the controller sends synchronization messages to the servo drives in the network. To ensure proper synchronization and coordination among the drives, the value of OD60C2 should be aligned with the SYNC cycle time of the controller.

| <ul> <li>I27 Master</li> </ul> | Setting Node List                                                                                                    |
|--------------------------------|----------------------------------------------------------------------------------------------------|
| 💌 d∬ 1 ASDA-A2 Drive           | Node Information         Node ID:       127         Name:       Master         Device Name:       DVP 15MC         Baud Rate:       1Mbps       Work Mode:       Master Mode                                                                                                    |
|                                | SYNC Object         COB-ID:       16#         SYNC Cyde:       10         ms                                                                                                    |
|                                | Data Refresh Timing Please select a task which data refresh follows: Main Loop  If CANopen is bound to a specific task, CANopen input and output data will be refreshed when the task is executed. If CANopen does not need to bind to any specific task, please select "Main Loop" item. |

It is important to note that while these examples are based on the initial setup using the DVP15MC11T controller with CANopen Builder and ASDA-A2-M servo drive, you can adapt the concepts and steps to your specific CANopen controller and supported servo drive. The principles and procedures discussed in these examples will be applicable across various CANopen-enabled devices, allowing you to expand your knowledge and apply it to different hardware configurations.

By working through these practical examples, you will gain hands-on experience in implementing and utilizing different CANopen operation modes, enabling you to leverage the full potential of your servo control system and tailor it to your specific application requirements.

## 6 Troubleshooting and FAQs

#### 6.1 Common Issues and Solutions

Addressing common implementation and providing troubleshooting solutions can greatly assist users. This section covers potential challenges encountered during the CANopen implementation on a servo and suggests troubleshooting approaches.

1. Communication Problems:

- Issue: Difficulty establishing communication between the CANopen controller and servo drives.

- Solution: Verify the network configuration, including node IDs, baud rate, and network topology. Ensure proper termination and wiring of the CAN bus. Check for any communication errors or conflicts in the network.

2. PDO Mapping Errors:

- Issue: Incorrect mapping of Process Data Objects (PDOs) between the controller and servo drives, resulting in data inconsistency or improper control.

- Solution: Review the Object Dictionary (OD) of both the controller and servo drives to ensure accurate PDO mapping. Verify the PDO assignments and parameters, such as index, sub-index, and data length. Check for any conflicting or missing PDO mappings.

3. Synchronization Issues:

- Issue: Lack of proper synchronization among multiple servo drives in a network, leading to unsynchronized motion or erratic behavior.

- Solution: Confirm that the SYNC signals from the controller are being transmitted at the desired cycle time. Adjust the SYNC cycle time settings in both the controller and servo drives to ensure synchronization. Verify proper synchronization of motion commands, position feedback, and other critical data.

4. Firmware and Software Compatibility:

- Issue: Compatibility issues between the firmware/software versions of the CANopen controller and servo drives, resulting in operational inconsistencies or limited functionality.

- Solution: Ensure that the firmware/software versions of the controller and servo drives are compatible and up to date. Check for any firmware/software updates or patches provided by the manufacturers. Verify the compatibility matrix provided by the vendors for supported versions.

#### 6.2 Frequently Asked Questions

This section addresses frequently asked questions related to CANopen implementation on servos, providing concise answers to common queries and concerns.

# Q: How to deal with the servo alarm of AL303/AL302/AL301 when controller controls servos through CANopen?

- A: 1. Check if CAN cable is Delta standard cable and both ends of CAN cable are equipped with TAP-TR01 terminal resistors.
  - 2. Check if the shielded wire of CAN bus is grounded properly.
  - 3. Ensure that the value of servo parameter P3-09 is set to 5055 (hex).
  - 4. Make sure that the synchronization cycle period is set properly.

# Q: How to deal with the servo alarm of AL124 when the controller controls Delta servo through CANopen port?

A: As shown in the following red box, the same PDO is configured with two parameters: P6-03 and P5-60. The transmission type for the PDO is 255 the asynchronous mode. P6-03 and P5-60 correspond to RxVar2 and RxVar3 variables in the master respectively. The initial value of RxVar3 is 0. If a value is written in RxVar2 and no value is written in RxVar3, the values in RxVar2 and RxVar3 would be sent to servo parameters P6-03 and P5-60 respectively. The value of P5-60 can not be 0 and therefore, the servo would release the alarm fault of 124. In this configuration, both of the two parameters should be assigned values. The assignment for both parameters should be done only when the value of RxVar2 is modified for the first time after the controller is powered on. After that, you can modify either of the two parameter values in no need of assigning values for both parameters at the same time.

| 127 Master S        | etting Node List                                                       |                       |        |    |               |                      |        |  |  |
|---------------------|------------------------------------------------------------------------|-----------------------|--------|----|---------------|----------------------|--------|--|--|
| ✓ d 2 ASDA-A2 Drive |                                                                        |                       |        |    |               |                      |        |  |  |
| ✓ ▲ 1 ASDA-A2 Drive | Available Node                                                         |                       |        |    | Node          |                      |        |  |  |
|                     | Node ID                                                                | Device Name           |        |    | Node ID       | Device Name          |        |  |  |
|                     |                                                                        |                       |        |    | 1             | ASDA-A2 Drive        |        |  |  |
|                     |                                                                        | >> 2                  |        | 2  | ASDA-A2 Drive |                      |        |  |  |
|                     |                                                                        |                       |        |    |               |                      |        |  |  |
|                     |                                                                        |                       |        |    |               |                      |        |  |  |
|                     |                                                                        |                       |        |    |               |                      |        |  |  |
|                     |                                                                        |                       |        | 11 |               |                      |        |  |  |
|                     |                                                                        |                       |        |    | -             |                      |        |  |  |
|                     |                                                                        |                       |        |    | -             |                      |        |  |  |
|                     | "Press Ctrl key to add multiple lines                                  |                       |        |    |               |                      |        |  |  |
|                     | * To avoid problems, please don't use devices in the program directly. |                       |        |    |               |                      |        |  |  |
|                     | Output List                                                            | Display Devices       |        |    | Input List    | Display Devices      |        |  |  |
|                     | Variable N                                                             | Device Mapping        | Data T |    | Variable N    | Device Mapping       | Data T |  |  |
|                     | RxVar1                                                                 | [1] RxPDO-Controlword | UINT   |    | TxVar2        | [1] TxPDO-Statusword | UINT   |  |  |
|                     | RxVar2                                                                 | [1] RxPDO-P6-03       | DINT   |    | TxVar1        | [2] TxPDO-Statusword | UINT   |  |  |
|                     | RxVar3                                                                 | [1] RxPDO-P5-60       | INT    |    |               |                      |        |  |  |
|                     | RxVar4                                                                 | [2] RxPDO-Controlword | UINT   |    |               |                      |        |  |  |
|                     | RxVar5                                                                 | [2] RxPDO-P6-03       | DINT   |    |               |                      |        |  |  |
|                     | DyVar6                                                                 | [2] PVPDO.P5-60       | INT    |    |               |                      |        |  |  |

| 127 Master          | Setting PDO Mapping PDO Attribu                          | te Parameters Editin | ng Auto SDO Slave | Diagnosis             |         |          |         |
|---------------------|----------------------------------------------------------|----------------------|-------------------|-----------------------|---------|----------|---------|
| ✓ ▲ 2 ASDA-A2 Drive | Select a Receive PDO (RPDO) Select a Transmit PDO (TPDO) |                      |                   |                       |         |          |         |
|                     | Name                                                     | Index Subin          | idex Bit len      | Name                  | Index   | Subindex | Bit len |
|                     | ✓ receive_pdo_paral                                      | 16#1400              |                   | ✓ transmit_pdo_paral  | 16#1800 |          |         |
|                     | Controlword                                              | 16#6040              | 16                | Statusword            | 16#6041 |          | 16      |
|                     | ✓ receive_pdo_para2                                      | 16#1401              |                   | transmit_pdo_para2    | 16#1801 |          |         |
|                     | P6-03                                                    | 16#2603              | 32                | Position actual value | 16#6064 |          | 32      |
|                     | P5-60                                                    | 16#253c              | 16                | Statusword            | 16#6041 |          | 16      |
|                     | receive_pdo_para3                                        | 16#1402              |                   | transmit_pdo_para3    | 16#1802 |          |         |
|                     | Target velocity                                          | 16#60ff              | 32                | Velocity actual value | 16#606c |          | 32      |
|                     | Controlword                                              | 16#6040              | 16                | Statusword            | 16#6041 |          | 16      |
|                     | receive_pdo_para4                                        | 16#1403              |                   | transmit_pdo_para4    | 16#1803 |          |         |

The program of the two servo parameters is modified as follows.

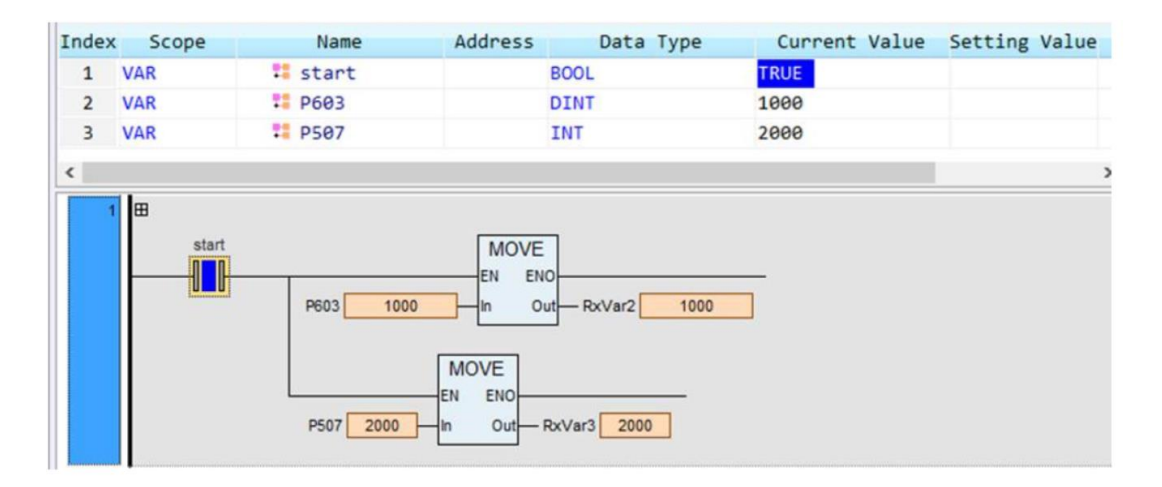